# Configuración de la posición de ISE en VPN de acceso remoto AnyConnect en FTD

# Contenido

Introducción Prerequisites Requirements Componentes Utilizados Configurar Diagrama de red y flujo de tráfico Configuraciones FTD/FMC ISE Verificación Troubleshoot

# Introducción

Este documento describe cómo configurar Firepower Threat Defence (FTD) versión 6.4.0 para exponer a los usuarios de VPN frente a Identity Services Engine (ISE).

# Prerequisites

#### Requirements

Cisco recomienda que tenga conocimiento sobre estos temas:

- VPN de acceso remoto AnyConnect
- Configuración de VPN de acceso remoto en el FTD
- Identity Services Engine y servicios de estado

#### **Componentes Utilizados**

La información que contiene este documento se basa en estas versiones de software:

- Software Cisco Firepower Threat Defense (FTD), versiones 6.4.0
- Software Cisco Firepower Management Console (FMC) versión 6.5.0
- Microsoft Windows 10 con Cisco AnyConnect Secure Mobility Client versión 4.7
- Cisco Identity Services Engine (ISE) versión 2.6 con parche 3

La información que contiene este documento se creó a partir de los dispositivos en un ambiente de laboratorio específico. Todos los dispositivos que se utilizan en este documento se pusieron en funcionamiento con una configuración verificada (predeterminada). Si tiene una red en vivo, asegúrese de entender el posible impacto de cualquier comando.

# Configurar

#### Diagrama de red y flujo de tráfico

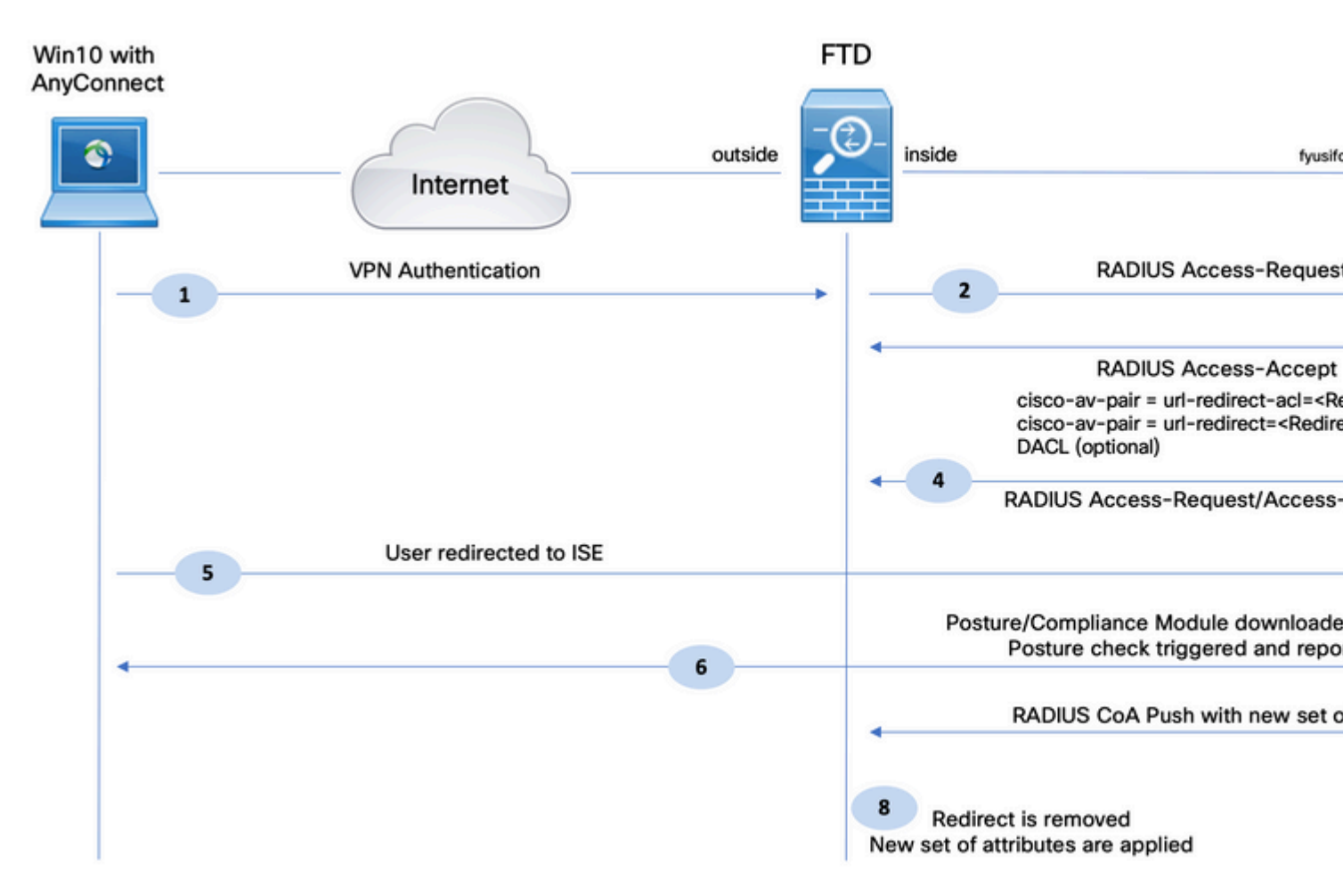

1. El usuario remoto utiliza Cisco Anyconnect para el acceso VPN al FTD.

2. El FTD envía una solicitud de acceso RADIUS para ese usuario a ISE.

3. Esa solicitud llega a la política denominada **FTD-VPN-Posture-Unknown** en ISE. ISE envía una aceptación de acceso RADIUS con tres atributos:

- **cisco-av-pair = url-redirect-acl=fyusifovredirect** Este es el nombre de la lista de control de acceso (ACL) que se define localmente en el FTD, que decide el tráfico que se redirige.
- cisco-av-pair = urlredirect=<u>https://ip:port/portal/gateway?sessionId=SessionIdValue&portal=27b1bc30-2e58-11e9-</u> <u>98fb-0050568775a3&action=cpp</u>: URL a la que se redirige al usuario remoto.
- **DACL = PERMIT\_ALL\_IPV4\_TRAFFIC** ACL descargable Este atributo es opcional. En esta situación, todo el tráfico está permitido en DACL)

4. Si se envía la DACL, se intercambia RADIUS Access-Request/Access-Accept para descargar el contenido de la DACL

5. Cuando el tráfico del usuario VPN coincide con la ACL definida localmente, se redirige al portal de aprovisionamiento de clientes de ISE. ISE aprovisiona el módulo de estado de AnyConnect y el módulo de conformidad.

6. Una vez instalado el agente en el equipo cliente, busca ISE con sondeos automáticamente. Cuando se

detecta ISE correctamente, se comprueban los requisitos de estado en el terminal. En este ejemplo, el agente comprueba si hay software antimalware instalado. A continuación, envía un informe de estado al ISE.

7. Cuando ISE recibe el informe de estado del agente, ISE cambia el estado de esta sesión y activa el tipo de RADIUS CoA Push con nuevos atributos. Esta vez, se conoce el estado de postura y se aplica otra regla.

- Si el usuario cumple con la normativa, se envía un nombre de DACL que permite el acceso completo.
- Si el usuario no cumple con la normativa, se envía un nombre de DACL que permite el acceso limitado.

8. El FTD elimina la redirección. FTD envía Access-Request para descargar DACL desde ISE. La DACL específica se asocia a la sesión VPN.

#### Configuraciones

#### FTD/FMC

Paso 1. Crear un grupo de objetos de red para ISE y servidores de corrección (si los hay). Navegue hasta **Objetos > Administración de objetos > Red**.

| Overview                 | Analysis                      | Policies   | Devices      | Objects        | AMP       | Intelligence       |                     |                    |                 |
|--------------------------|-------------------------------|------------|--------------|----------------|-----------|--------------------|---------------------|--------------------|-----------------|
| Object Man               | agement                       | Intrusi    | on Rules     |                |           |                    |                     |                    |                 |
| Network<br>A network obj | ject represe                  | nts one or | more IP add  | dresses. Netwo | ork objec | ts are used in var | ious places, includ | ling access contro | l policies, net |
| S Exter                  | nded                          | -          | Name         |                |           |                    |                     |                    |                 |
| 🕃 Stan                   | dard                          |            | any-ipv4     |                |           |                    |                     |                    |                 |
| Address                  | Pools<br>Pools                |            | any-ipv6     |                |           |                    |                     |                    |                 |
|                          | Pools                         |            | enroll.cisco | .com           |           |                    |                     |                    |                 |
| Applicat<br>Y AS Path    | ion Filters                   |            | IPv4-Bench   | mark-Tests     |           | Edit Network       | Object              |                    |                 |
| 🔅 Cipher S               | Suite List                    |            | IPv4-Link-L  | ocal           |           | Name               | ISE_PSN             |                    |                 |
| a 🗳 Distingu             | nity List<br>ished Name       |            | IPv4-Multica | ast            |           | Description        |                     |                    |                 |
| Indiv                    | idual Object                  | ts         | IPv4-Privat  | e-10.0.0.0-8   |           |                    |                     |                    |                 |
| DNS Se                   | ct Groups                     |            | IPv4-Privat  | e-172.16.0.0-  | 12        | Network            | Host                | C Range            | C Netw          |
| File List                |                               |            | IPv4-Privat  | e-192.168.0.0  | -16       |                    | 192.168.15.14       |                    |                 |
| Gy FlexCon     Gy FlexC  | fig<br>Config Objec<br>Object | at         | IPv4-Privat  | e-All-RFC1918  | 3         | Allow Overrides    | Γ                   | -                  |                 |
| Geoloca                  | tion                          |            | IPv6-IPv4-   | Mapped         |           |                    |                     |                    |                 |
| Interfac                 | e                             |            | IPv6-Link-L  | ocal           |           |                    |                     |                    |                 |
| Network                  |                               |            | IPv6-Privat  | e-Unique-Loca  | I-Address | ses                |                     |                    |                 |
| 🖻 🌽 PKI                  |                               |            | IPv6-to-IPv  | 4-Relay-Anyc   | ast       |                    |                     |                    |                 |

Paso 2. Crear ACL de redirección. Navegue hasta **Objetos > Administración de objetos > Lista de acceso > Extendida**. Haga clic en **Add Extended Access List** y proporcione el nombre de Redirect ACL. Este nombre debe ser el mismo que en el resultado de la autorización de ISE.

| Overview Analysis                                                                                                    | Policies | Devices     | Objects          | AMP         | Intelligence                     |                                   |                                  |
|----------------------------------------------------------------------------------------------------|----------|-------------|------------------|-------------|----------------------------------|-----------------------------------|----------------------------------|
| Object Management                                                                                                    | Intrusio | on Rules    |                  |             |                                  |                                   |                                  |
| Extended<br>An access list object, also<br>Supports IPv4 and IPv6 a                                                                                                    | known as | an access o | ontrol list (ACI | L), selecti | s the traffic to which a service | will apply. Standard-Identifies t | raffic based on destination addr |
| Access List                                                                                                    |          | New Exte    | andod Acco       | an Liet     | Object                           | aa roota mapar                    |                                  |
| Extended                                                                                                    |          | New Exte    | ended Acce       | SS LIST     | Object                           |                                   |                                  |
| 🕃 Standard                                                                                                    |          | Name        | fyus             | ifovredire  | ect                              |                                   |                                  |
| Address Pools                                                                                                    |          | Entries (0  | ))               |             |                                  |                                   |                                  |
| IPV4 Pools                                                                                                    |          |             |                  |             |                                  |                                   |                                  |
|                                                                                                    |          |             |                  |             |                                  |                                   |                                  |
| IPV6 Pools                                                                                                    |          | Seque       | nce Acti         | on s        | Source                           | Source Port                       | Destination                      |
| Application Filters                                                                                                    |          | Seque       | nce Acti         | on s        | Source                           | Source Port                       | Destination                      |
| Application Filters                                                                                                    |          | Seque       | nce Acti         | on S        | Source                           | Source Port<br>No records to      | Destination                      |
| AS Path<br>Cipher Suite List                                                                                                    | l        | Seque       | nce Acti         | on s        | Source                           | Source Port<br>No records to      | Destination<br>display           |
| Application Filters<br>Application Filters<br>AS Path<br>Cipher Suite List<br>Community List                                                                                                    | l        | Seque       | nce Acti         | on S        | Source                           | Source Port<br>No records to      | Destination<br>display           |
| Application Filters<br>Application Filters<br>AS Path<br>Cipher Suite List<br>Community List<br>Community List<br>Distinguished Name                                                                                                    | ts       | Seque       | nce Acti         | on S        | Source                           | Source Port<br>No records to      | <b>Destination</b><br>display    |
| Application Filters<br>AS Path<br>Cipher Suite List<br>Community List<br>Distinguished Name<br>Distinguished Name                                                                                                    | 15       | Seque       | nce Acti         | on S        | Source                           | Source Port                       | <b>Destination</b><br>display    |
| Application Filters<br>Application Filters<br>AS Path<br>Cipher Suite List<br>Community List<br>Community List<br>Community List<br>Community List<br>Community Community<br>Community Community<br>Community Community<br>Community Community<br>Community<br>Community | ts       | Allow Ove   | nce Activ        | on S        | Source                           | Source Port                       | <b>Destination</b><br>display    |
| Application Filters<br>Application Filters<br>AS Path<br>Cipher Suite List<br>Community List<br>Community List<br>Communit                                                                                                    | 5        | Allow Ove   | nce Activ        | on S        | Source                           | Source Port                       | <b>Destination</b><br>display    |
| Application Filters<br>Application Filters<br>AS Path<br>Cipher Suite List<br>Community List<br>Distinguished Name<br>Individual Object<br>Object Groups<br>Object Groups<br>DNS Server Group<br>File List<br>Server Group                                                                                                    | ts       | Allow Ove   | nce Activ        | DN 5        | Source                           | Source Port                       | Destination                      |

Paso 3. Agregue entradas de ACL de redirección. â€<sup>-</sup>Haga clic en el botón Add (Agregar).â€<sup>TM</sup> Bloquee el tráfico a DNS, ISE y a los servidores de corrección para excluirlos de la redirección. Permitir el resto del tráfico, esto activa la redirección (las entradas de ACL podrían ser más específicas si fueran necesarias).

|                | Access List Entry |            |                     |        |
|----------------|-------------------|------------|---------------------|--------|
| Action:        | × Block           | ~          |                     |        |
| Logging:       | Default           | •          |                     |        |
| Log Level:     | Informational     | Y          |                     |        |
| Log Interval:  | 300               | Sec.       |                     |        |
| Network F      | Port              |            |                     |        |
| Available Netw | vorks C           | ٢          | Source Networks (1) | Desti  |
| 🔍 Search by n  | ame or value      |            | 📰 any-ipv4          | 🗐 🚅 IS |
| 🔁 any          |                   | -          |                     |        |
| 📄 any-ipv4     |                   | Adda       |                     |        |
| any-ipv6       |                   | Source     |                     |        |
| enroll.cisco   | .com              | Add to     |                     |        |
| IPv4-Bencl     | hmark-Tests       | Destinatio | n                   |        |
| IPv4-Link-I    | Local             |            |                     |        |
| IPv4-Multic    | ast               |            |                     |        |
| IPv4-Privat    | te-10.0.0.0-8     |            |                     |        |
|                | 172 16 0 0 12     |            |                     |        |

| Edit Extended       | Access Lis | st Object  |             |                    |      |
|---------------------|------------|------------|-------------|--------------------|------|
| Name<br>Entries (4) | fyusifovre | direct     |             |                    |      |
| Sequence            | Action     | Source     | Source Port | Destination        | Dest |
| 1                   | 🗙 Block    | 🖶 any      | Any         | Any                | 🎤 DN |
| 2                   | 🗙 Block    | 🚍 any-ipv4 | Any         | ISE_PSN            | Any  |
| 3                   | × Block    | 💭 any-ipv4 | Any         | RemediationServers | Any  |
| 4                   | 🖋 Allow    | 📄 any-ipv4 | Any         | any-ipv4           | Any  |
| Allow Overrides     |            |            |             |                    |      |
|                     |            |            |             |                    |      |

Paso 4. Agregue nodos PSN de ISE. Navegue hasta **Objetos > Administración de objetos > Grupo de servidores RADIUS**. Haga clic en **Agregar grupo de servidores RADIUS**, luego indique el nombre, active todas las casillas de verificación y haga clic en el icono **más**.

# Edit RADIUS Server Group

| Name:*                          | ISE                   |       |
|---------------------------------|-----------------------|-------|
| Description:                    |                       |       |
| Group Accounting Mode:          | Single                | •     |
| Retry Interval:*                | 10                    | (1-10 |
| Realms:                         |                       | •     |
| Enable authorize only           |                       |       |
| 🗹 Enable interim account update |                       |       |
| Interval:*                      | 24                    | (1-12 |
| Enable dynamic authorization    |                       |       |
| Port:*                          | 1700                  | (1024 |
| RADIUS Servers (Maximum 16 ser  | vers)                 |       |
| TD Address / Hestname           |                       |       |
| IP Address/ nostname            |                       |       |
|                                 | No records to display |       |
|                                 |                       |       |
|                                 |                       |       |
|                                 |                       |       |
|                                 |                       |       |

Paso 5. En la ventana abierta, proporcione la dirección IP PSN de ISE, la clave RADIUS, seleccione **Specific Interface** y seleccione la interfaz desde la que se puede alcanzar ISE (esta interfaz se utiliza como origen del tráfico RADIUS) y, a continuación, seleccione **Redirect ACL**, que se configuró anteriormente.

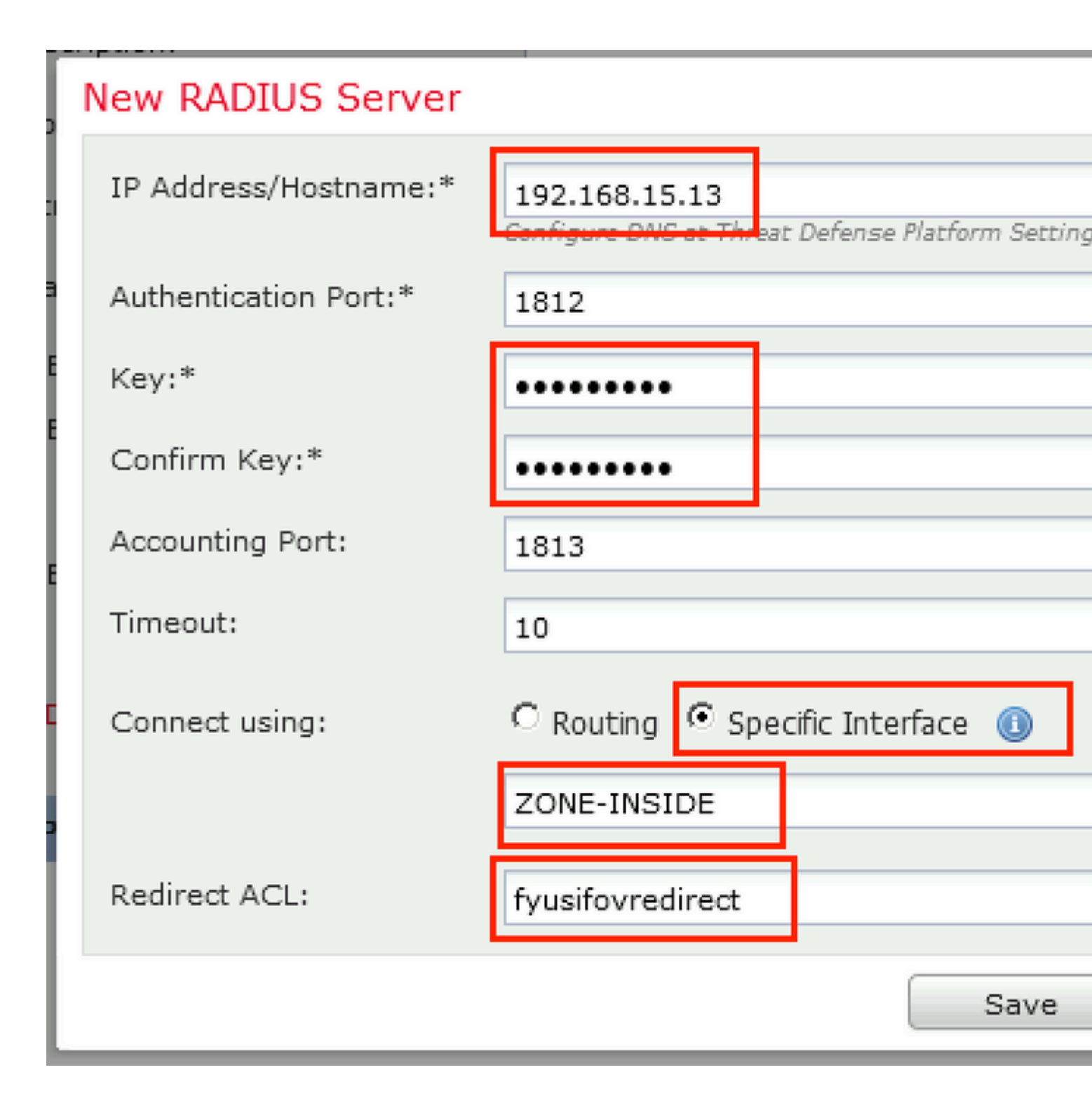

Paso 6. Crear conjunto de direcciones para usuarios de VPN. Navegue hasta **Objetos > Administración de objetos > Pools de direcciones > Pools IPv4**. Haga clic en **Add IPv4 Pools** y rellene los detalles.

| Overview   | Analysis | Policies | Devices | Objects | AMP | Intelligence |
|------------|----------|----------|---------|---------|-----|--------------|
| Object Mar | nagement | Intrusio | n Rules |         |     |              |

#### IPv4 Pools

IPv4 pool contains list of IPv4 addresses, it is used for diagnostic interface with clustering, or for VPN remote access profiles.

| Standard 💻                                                                                                    | Name                                                                                                    |       |
|----------------------------------------------------------------------------------------------------|----------------------------------------------------------------------------------------------------|-------|
| Address Pools                                                                                                    | Edit IPv4 Pool                                                                                                    | ? × 1 |
| IPv4 Pools<br>IPv6 Pools<br>Application Filters<br>Y AS Path<br>Cipher Suite List<br>Community List<br>Community List<br>Individual Objects<br>Object Groups | Name*         VPN-172-Pool           IPv4 Address Range*         172.16.1.10-172.16.1.20           Format: ipaddr-ipaddr e.g., 10.72.1.1-10.72.1.150           Mask         255.255.255.0           Description |       |
| C DNS Server Group                                                                                                    | Allow Overrides                                                                                                    |       |
| Gy FlexConfig                                                                                                    | Configure device overrides in the address pool object to avoid IP address conflicts in case of object<br>is shared across multiple devices                                                                      |       |
| 🦻 FlexConfig Object 🛛 —                                                                                                    | Override (0)                                                                                                    | -     |
| Ga Text Object                                                                                                    | Save                                                                                                    |       |
| 🥞 Interface                                                                                                    |                                                                                                    |       |

Paso 7. Cree el paquete de AnyConnect. Navegue hasta **Objetos > Administración de objetos > VPN > Archivo de AnyConnect**. Haga clic en **Agregar archivo de AnyConnect**, proporcione el nombre del paquete, descargue el paquete de <u>Descarga de software de Cisco</u> y seleccione el tipo de archivo **Imagen de cliente de AnyConnect**.

| Overview Analysis Policie                               | s Devices Object          | s AMP Intelligence                             |                                                         |
|---------------------------------------------------------|---------------------------|------------------------------------------------|---------------------------------------------------------|
| Object Management Intru                                 | sion Rules                |                                                |                                                         |
| AnyConnect File<br>File objects represent files used in | configurations, typically | for remote access VPN policies. They can conta | in AnyConnect Client Profile and AnyConnect Client Imag |
| Policy List                                             | Name                      |                                                |                                                         |
| Port                                                    | Edit AnyConnect           | File                                           | ? ×                                                     |
| IPv4 Prefix List                                        |                           |                                                |                                                         |
| 🛐 IPv6 Prefix List                                      | Name:*                    | AC47                                           |                                                         |
| RADIUS Server Group                                     |                           |                                                |                                                         |
| Ø Route Map                                             | File Name:*               | anyconnect-win-4.7.01076-webdeploy-k9.         | srowse                                                  |
| Security Intelligence     ONS Lists and Feeds           | File Type*                | AnuConnect Client Impac                        |                                                         |
| Network Lists and Feed                                  | The type:                 | AnyConnect Client Image                        |                                                         |
| URL Lists and Feeds                                     | Description:              |                                                | _                                                       |
| Sinkhole                                                |                           |                                                |                                                         |
| G SLA Monitor                                           |                           |                                                |                                                         |
| Time Range                                              | 1                         | Save                                           | Cancel                                                  |
| Tunnel Zone                                             |                           |                                                |                                                         |
| S Variable Set                                          |                           |                                                |                                                         |
| S VLAN Tag                                              |                           |                                                |                                                         |
| A 😥 VPN                                                 |                           |                                                |                                                         |
| ManyConnect File                                        |                           |                                                |                                                         |
| 9 Certificate Man                                       |                           |                                                |                                                         |

Paso 8. Navegue hasta **Objetos de certificado > Administración de objetos > PKI > Inscripción de certificado**. Haga clic en **Add Cert Enrollment**, proporcione el nombre y elija **Self Signed Certificate** en Enrollment Type. Haga clic en la ficha Parámetros de certificado y proporcione CN.

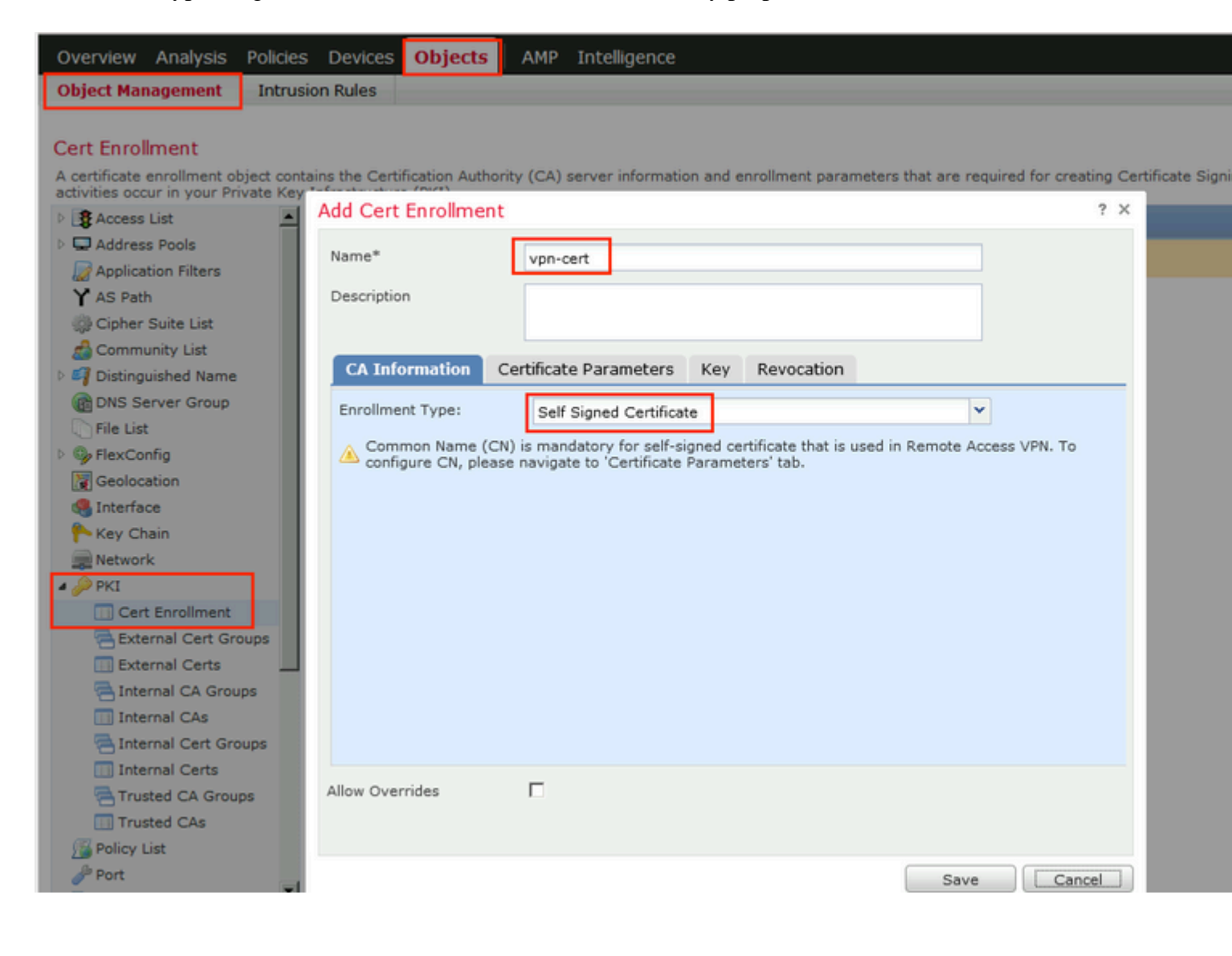

| 1 | Add Cert Enrollment      |       |                               |
|---|--------------------------|-------|-------------------------------|
|   | Name*                    | vpr   | 1-cert                        |
|   | Description              |       |                               |
|   | CA Information Cer       | tific | ate Parameters Key Revocation |
|   | Include FQDN:            |       | Use Device Hostname as FQDN   |
|   | Include Device's IP Addr | ess:  | 10.48.26.99                   |
|   | Common Name (CN):        |       | vpn-cert.example.com          |
|   | Organization Unit (OU):  |       |                               |
|   | Organization (O):        |       | example                       |
|   | Locality (L):            |       |                               |
|   | State (ST):              |       | Krakow                        |
|   | Country Code (C):        |       | PL                            |
|   | Email (E):               |       |                               |
|   | Include Device's Seria   | al Nu | mber                          |
|   |                          |       |                               |
|   | Allow Overrides          |       |                               |
|   |                          |       |                               |
|   |                          |       |                               |

Paso 9. Inicie el asistente para VPN de acceso remoto. Navegue hasta **Devices > VPN > Remote Access** y haga clic en **Add**.

| Overview Analysis | Policies | Devices Objects     | АМР | Intelligence      |              |                      |                     |  |
|-------------------|----------|---------------------|-----|-------------------|--------------|----------------------|---------------------|--|
| Device Management | NAT      | VPN + Remote Access | QoS | Platform Settings | FlexConfig   | Certificates         |                     |  |
|                   |          |                     |     |                   |              |                      |                     |  |
|                   |          |                     |     |                   |              |                      |                     |  |
| Name              |          |                     |     | Status            |              |                      | Last Modified       |  |
|                   |          |                     |     | No co             | onfiguration | available <b>Add</b> | a new configuration |  |

Paso 10. Proporcione el nombre, marque SSL como protocolo VPN, elija FTD que se utiliza como concentrador VPN y haga clic en **Next**.

| 1 Policy Assignment 2 | Connection Profile  | a > 3 AnyConnect > 4                 | Access & Co      | ertificate $>$ 5 Su      | mmary    |                                             |
|-----------------------|---------------------|--------------------------------------|------------------|--------------------------|----------|---------------------------------------------|
|                       | Targeted Device     | es and Protocols                     |                  |                          |          |                                             |
|                       | This wizard will gu | ide you through the required minimal | steps to configu | ure the Remote Access VP | N policy | Before You Sta                              |
|                       | with a new user-u   | enned connection prome.              |                  |                          |          | Before you start, er                        |
|                       | Nemes               |                                      |                  |                          |          | configuration element<br>complete Remote Ac |
|                       | Name:               | EmployeeVPN                          |                  |                          |          | Authentication Con                          |
|                       | Description:        |                                      |                  |                          |          | Configure Realm of                          |
|                       |                     |                                      |                  |                          |          | Group to authenticate                       |
|                       | VPN Protocols:      | SSI DIPSAC-IKEV2                     |                  |                          |          | AnyConnect Client                           |
|                       | Transfer            | Available Devices                    |                  | Salacted Devices         |          | Make sure you<br>package for VPN Cli        |
|                       | Targeted Devices    | Available Devices                    |                  | Selected Devices         |          | you have the relevant                       |
|                       |                     | - Search                             |                  | <b>192.168.15.11</b>     |          | to download it during                       |
|                       |                     | 192.168.15.11                        |                  |                          |          | Device Interface                            |
|                       |                     |                                      |                  |                          |          | on targeted devices                         |
|                       |                     |                                      |                  |                          |          | group to enable VPN                         |
|                       |                     |                                      |                  |                          |          |                                             |
|                       |                     |                                      | bha              |                          |          |                                             |
|                       |                     |                                      |                  |                          |          |                                             |
|                       |                     |                                      |                  |                          |          |                                             |
|                       |                     |                                      |                  |                          |          |                                             |
|                       |                     |                                      |                  |                          |          |                                             |
|                       |                     |                                      |                  |                          |          |                                             |
|                       |                     |                                      |                  |                          |          |                                             |
|                       |                     |                                      |                  |                          |          |                                             |

Paso 11. Proporcione el nombre del **perfil de conexión**, seleccione **Authentication/Accounting Servers**, seleccione el pool de direcciones que se configuró previamente y haga clic en **Next**.

**Nota**: No seleccione el servidor de autorización. Activa dos solicitudes de acceso para un único usuario (una con la contraseña de usuario y la segunda con la contraseña de *cisco*).

| 1 Policy Assignment 2 Connection Profile | 3 AnyConnect 3 4 A                                                                    | ccess & Certificate S Summary                                                                                                    |
|------------------------------------------|---------------------------------------------------------------------------------------|----------------------------------------------------------------------------------------------------|
|                                          | Connection Profile:                                                                   | · · · · · · · · · · · · · · · · · · ·                                                                                                    |
|                                          | Connection Profiles specify the<br>itself, how AAA is accomplished<br>group policies. | tunnel group policies for a VPN connection. These policies pertain to creating the tunne<br>and how addresses are assigned. They also include user attributes, which are defined |
|                                          | Connection Profile<br>Name:*                                                          | EmployeeVPN                                                                                                    |
|                                          |                                                                                       | This name is configured as a connection alias, it can be used to connect to the VPN gateway                                                                                      |
|                                          | Authentication, Authorization 8                                                       | & Accounting (AAA):                                                                                                    |
|                                          | Specify the method of authenti<br>connections.                                        | cation (AAA, certificates or both), and the AAA servers that will be used for VPN                                                                                                |
|                                          | Authentication Method:                                                                | AAA Only                                                                                                    |
|                                          | Authentication Server:*                                                               | ISE (Realm or RADIUS)                                                                                                    |
|                                          | Authorization Server:                                                                 | Use same authentication server 🛩 🔕 (RADIUS)                                                                                                    |
|                                          | Accounting Server:                                                                    | ISE Y (RADIUS)                                                                                                    |
|                                          | Client Address Assignment:                                                            |                                                                                                    |
|                                          | Client IP address can be assig<br>selected, IP address assignme                       | ned from AAA server, DHCP server and IP address pools. When multiple options are<br>nt is tried in the order of AAA server, DHCP server and IP address pool.                     |
|                                          | Use AAA Server (RADI                                                                  | US only) 🕕                                                                                                    |
|                                          | Use DHCP Servers                                                                      |                                                                                                    |
|                                          | Use IP Address Pools                                                                  |                                                                                                    |
|                                          | IPv4 Address                                                                          | VPN-172-Pool                                                                                                    |
|                                          | IPv6 Address                                                                          |                                                                                                    |
|                                          | Group Policy:                                                                         |                                                                                                    |
|                                          | A group policy is a collection of<br>established. Select or create a                  | user-oriented session attributes which are assigned to client when a VPN connection is Group Policy object.                                                                      |
|                                          | Group Policy:*                                                                        | DfltGrpPolicy V<br>Edit Group Policy                                                                                                    |

Paso 12. Seleccione el paquete de AnyConnect que se configuró anteriormente y haga clic en Next.

| Remote Access VPN Policy Wizard      |                                                                       |                                                                                                  |                                                      |
|--------------------------------------|-----------------------------------------------------------------------|--------------------------------------------------------------------------------------------------|------------------------------------------------------|
| 1 Policy Assignment 2 2 Connection P | rofile 3 AnyConnect                                                   | 4 Access & Certificate 5 S                                                                       | ummary                                               |
| Remo                                 | er AnyConnect -                                                       | Outside                                                                                          | VPN Device Inside                                    |
| An                                   | nyConnect Client Image                                                |                                                                                                  |                                                      |
| The                                  | e VPN gateway can automatical<br>nnection is initiated. Minimize conn | ly download the latest AnyConnect package to<br>ection setup time by choosing the appropriate OS | the client device when the for the selected package. |
| Do                                   | wnload AnyConnect Client packag                                       | es from Cisco Software Download Center.                                                          | Show Re-order buttons                                |
|                                      |                                                                       |                                                                                                  |                                                      |
|                                      | AnyConnect File Object Nar                                            | ne AnyConnect Client Package Name                                                                | Operating System                                     |
|                                      | AnyConnect File Object Nar                                            | ne AnyConnect Client Package Name<br>anyconnect-win-4.7.01076-webdeploy-k9                       | Operating System<br>Windows                          |
|                                      | AnyConnect File Object Nar                                            | ne AnyConnect Client Package Name<br>anyconnect-win-4.7.01076-webdeploy-k9                       | Operating System<br>Windows                          |
|                                      | AnyConnect File Object Nar                                            | ne AnyConnect Client Package Name<br>anyconnect-win-4.7.01076-webdeploy-k9                       | Operating System<br>Windows                          |
|                                      | AnyConnect File Object Nar                                            | ne AnyConnect Client Package Name anyconnect-win-4.7.01076-webdeploy-k9                          | Operating System<br>Windows                          |
|                                      | AnyConnect File Object Nar                                            | ne AnyConnect Client Package Name<br>anyconnect-win-4.7.01076-webdeploy-k9                       | Operating System<br>Windows                          |

Paso 13. Seleccione la interfaz de la que se espera tráfico VPN, seleccione **Certificate Enrollment** que se configuró anteriormente y haga clic en **Next**.

| Remote Access VPN Policy Wizard          |                                                                                                    |
|------------------------------------------|----------------------------------------------------------------------------------------------------|
| 1 Policy Assignment 2 Connection Profile | 3 AnyConnect 4 Access & Certificate 5 Summary                                                                                                    |
|                                          | Network Interface for Incoming VPN Access<br>Select or create an Interface Group or a Security Zone that contains the network interfaces users will access for<br>VPN connections.<br>Interface group/Security Zone:*<br>ZONE-OUTSIDE<br>Enable DTLS on member interfaces                                                                                                    |
|                                          | Device Certificates<br>Device certificate (also called Identity certificate) identifies the VPN gateway to the remote access clients. Select<br>a certificate which is used to authenticate the VPN gateway<br>Certificate Enrollment:*<br>Vpn-cert<br>Enroll the selected certificate object on the target devices                                                                                                    |
|                                          | Access Control for VPN Traffic<br>All decrypted traffic in the VPN tunnel is subjected to the Access Control Policy by default. Select this option to<br>bypass decrypted traffic from the Access Control Policy.<br>Bypass Access Control policy for decrypted traffic (sysopt permit-vpn)<br>This option bypasses the Access Control Policy inspection, but VPN filter ACL and authorization ACL downloaded<br>from AAA server are still applied to VPN traffic. |
|                                          |                                                                                                    |

Paso 14. Compruebe la página de resumen y haga clic en Finalizar.

| Remote Access VPN Policy Con                              | figuration                                                            | Additional Configuration Requ                                                                                                    |
|-----------------------------------------------------------|-----------------------------------------------------------------------|----------------------------------------------------------------------------------------------------|
| Firepower Management Center will<br>Name:                 | configure an RA VPN Policy with the following settings<br>EmployeeVPN | After the wizard completes,<br>configuration needs to be completed<br>work on all device targets.                                      |
| Device Targets:                                           | 192.168.15.11                                                         | Access Control Policy Upda                                                                                                    |
| Connection Profile:                                       | EmployeeVPN                                                           | An <u>Access Control</u> rule must<br>allow VPN traffic on all targeter                                                                |
| Connection Alias:                                         | EmployeeVPN                                                           | NAT Exemption                                                                                                    |
| AAA:<br>Authentication Method:                            | AAA Only                                                              | If NAT is enabled on the targ<br>you must define a <u>NAT Polic</u><br>VPN traffic.                                                    |
| Authentication Server:                                    | ISE ISE                                                               | ① DNS Configuration                                                                                                    |
| Authorization Server:                                     | ISE ISE                                                               | To resolve hostname speci<br>Servers or CA Servers, configu<br>FlexConfig Policy on the targets                                        |
| Accounting Server:                                        | We ISE                                                                | Port Configuration                                                                                                    |
| Address Assignment:<br>Address from AAA:<br>DHCP Servers: | :                                                                     | SSL will be enabled on port 44:<br>Please ensure that these ports<br>in <u>NAT Policy</u> or other ser<br>deploying the configuration. |
| Address Pools (IPv4):                                     | Q 1001 170 0ccl                                                       | 🔌 Network Interface Configur                                                                                                    |
| Address Pools (IPv6):                                     |                                                                       | Make sure to add interface f<br>devices to SecurityZone of                                                                             |
| Group Policy:                                             | DfltGrpPolicy                                                         | OUTSIDE'                                                                                                    |
| AnyConnect Images:                                        | AC47                                                                  |                                                                                                    |
| Interface Objects:                                        | SONE-OUTSIDE                                                          |                                                                                                    |
| Device Certificates:                                      | Upp.cert                                                              |                                                                                                    |

Paso 15. Implemente la configuración en FTD. Haga clic en **Deploy** y seleccione **FTD** que se utiliza como concentrador VPN.

| Overview Analysis Policies De   | evices Objects AMP Intelligence        |                         |            |               |
|---------------------------------|----------------------------------------|-------------------------|------------|---------------|
| Device Management NAT VPM       | Remote Access QoS Platform Settings    | FlexConfig Certificates |            |               |
| EmployeeVPN                     | Deploy Policies Version:2020-02-02 09: | 15 PM                   |            |               |
| Enter Description               |                                        | Inspect Interruption    | Type Group | Current Versi |
| Connection Profile Access Inter | fac 📝 ⊕ ==192.168.15.11                | No                      | FTD        | 2020-02-02 09 |
|                                 |                                        |                         |            |               |
| Name                            |                                        |                         |            |               |
| DefaultWEBVPNGroup              |                                        |                         |            |               |
|                                 |                                        |                         |            |               |
| EmployeeVPN                     |                                        |                         |            |               |
|                                 |                                        |                         |            |               |
|                                 |                                        |                         |            |               |
|                                 |                                        |                         |            |               |
|                                 |                                        |                         |            |               |
|                                 |                                        |                         |            |               |
|                                 |                                        |                         |            |               |
|                                 |                                        |                         |            |               |
|                                 |                                        |                         |            |               |
|                                 |                                        |                         |            |               |
|                                 | Selected devices: 1                    |                         |            | Deploy        |
|                                 |                                        |                         |            |               |
|                                 |                                        |                         |            |               |

#### ISE

Paso 1. Ejecutar actualizaciones de estado. Vaya a Administration > System > Settings > Posture > Updates.

| Posture Updates         |                                                           |       |
|-------------------------|-----------------------------------------------------------|-------|
| <ul> <li>Web</li> </ul> | ○ Offline                                                 |       |
| * Update Feed URL       | https://www.cisco.com/web/secure/spa/posture-update.xml   |       |
| Proxy Address           | (i)                                                       |       |
| Proxy Port              | HH MM SS                                                  |       |
| Automatically che       | ck for updates starting from initial delay 20 🔻 49 💌 18 🔻 | every |
| Save                    | date Now Reset                                            |       |

# Update Information 2020/02/02 20:44:27 Last successful update on 2020/02/02 20:44:27 Last update status since ISE was started Last update attempt at 2020/02/02 20:44: Cisco conditions version 257951.0.0.0 Cisco AV/AS support chart version for windows 227.0.0.0 Cisco AV/AS support chart version for Mac OSX 148.0.0.0 Cisco supported OS version 49.0.0.0

Paso 2. Cargue el módulo de cumplimiento. Vaya a **Directiva > Elementos de directiva > Resultados > Aprovisionamiento de cliente > Recursos**. Haga clic en **Agregar** y seleccione **Recursos de agente del sitio de Cisco** 

| Download Remote Resources                                      |                                       |
|----------------------------------------------------------------|---------------------------------------|
| Name 🔺                                                         | Description                           |
| AgentCustomizationPackage 1.1.1.6                              | This is the NACAgent Customization    |
| AnyConnectComplianceModuleOSX 3.6.11682.2                      | AnyConnect OS X Compliance Modul      |
| AnyConnectComplianceModuleOSX 4.3.972.4353                     | AnyConnect OSX Compliance Module      |
| AnyConnectComplianceModuleWindows 3.6.11682.2                  | AnyConnect Windows Compliance M       |
| AnyConnectComplianceModuleWindows 4.3.1053.6145                | AnyConnect Windows Compliance M       |
| CiscoTemporalAgentOSX 4.8.03009                                | Cisco Temporal Agent for OSX With C   |
| CiscoTemporalAgentWindows 4.8.03009                            | Cisco Temporal Agent for Windows V    |
| ComplianceModule 3.6.11428.2                                   | NACAgent ComplianceModule v3.6.1      |
| MACComplianceModule 3.6.11428.2                                | MACAgent ComplianceModule v3.6.1      |
| MacOsXAgent 4.9.4.3                                            | NAC Posture Agent for Mac OSX v4.9    |
| MacOsXAgent 4.9.5.3                                            | NAC Posture Agent for Mac OSX v4.9    |
| MacOsXSPWizard 1.0.0.18                                        | Supplicant Provisioning Wizard for Ma |
| MacOsXSPWizard 1.0.0.21                                        | Supplicant Provisioning Wizard for Ma |
| MacOsXSPWizard 1.0.0.27                                        | Supplicant Provisioning Wizard for Ma |
| MacOsXSPWizard 1.0.0.29                                        | Supplicant Provisioning Wizard for Ma |
| MacOsXSPWizard 1.0.0.30                                        | Supplicant Provisioning Wizard for Ma |
|                                                                | 0                                     |
| For AnyConnect software, please download from http://cisco.com | loolanyconnect. Use the "Agent reso   |
| option, to import into ISE                                     | geranjeenneen een migenereen          |

Paso 3. Descargue AnyConnect de <u>Cisco Software Download</u> y cárguelo en ISE. Vaya a **Directiva** > **Elementos de directiva** > **Resultados** > **Aprovisionamiento de cliente** > **Recursos**.

Haga clic en Add y seleccione Agent Resources From Local Disk. Elija Cisco Provided Packages en Category, seleccione el paquete de AnyConnect del disco local y haga clic en Submit.

#### Agent Resources From Local Disk > Agent Resources From Local Disk

Agent Resources From Local Disk

| Category | Cisco Provided Packages Browse anyconnect-win- | 4.7.010 | ▼ ()<br>76-webdeploy-k9.pkg |            |                 |
|----------|------------------------------------------------|---------|-----------------------------|------------|-----------------|
|          | AnyConnect Uploaded Res Name                   | source  | s<br>Type                   | Version    | Description     |
|          | AnyConnectDesktopWindows 4.                    | .7.10   | AnyConnectDesktopWindows    | 4.7.1076.0 | AnyConnect Secu |
|          |                                                |         |                             |            |                 |

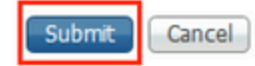

Paso 4. Crear perfil de postura de AnyConnect. Vaya a **Directiva > Elementos de directiva > Resultados > Aprovisionamiento de cliente > Recursos**.

Haga clic en **Agregar** y seleccione **Perfil de postura de AnyConnect**. Rellene el nombre y el protocolo de posición.

Bajo \*Server name rules put \* y put any dummy IP address under Discovery host.

| ISE Posture            | Agent Profile Settings > AC_Posture_Profile |
|------------------------|---------------------------------------------|
| * Name:<br>Description | AC Posture Profile                          |

#### **Posture Protocol**

| Parameter               | Value    | Notes                                                                                                    | Description                                                                                   |
|-------------------------|----------|----------------------------------------------------------------------------------------------------|-----------------------------------------------------------------------------------------------|
| PRA retransmission time | 120 secs |                                                                                                    | This is the agent retry period if<br>failure                                                  |
| Discovery host          | 1.2.3.4  |                                                                                                    | The server that the agent shou                                                                |
| * Server name rules     | *        | need to be blank by default to force<br>admin to enter a value. "*" means agent<br>will connect to all                                                                                                    | A list of wildcarded, comma-se<br>agent can connect to. E.g. **.ci                            |
| Call Home List          |          | List of IP addresses, FQDNs with or<br>without port must be comma-separated<br>and with colon in between the IP<br>address/FQDN and the port. Example:<br>IPaddress/FQDN:Port (Port number<br>should be the same, specified in the<br>Client Provisioning portal) | A list of IP addresses, that defi<br>will try to connect to if the PSN<br>some reason.        |
| Back-off Timer          | 30 secs  | Enter value of back-off timer in<br>seconds, the supported range is<br>between 10s - 600s.                                                                                                    | Anyconnect agent will continue<br>targets and previously connect<br>max time limit is reached |

Paso 5. Vaya a **Directiva > Elementos de directiva > Resultados > Aprovisionamiento de cliente > Recursos** y cree la **configuración de AnyConnect**. Haga clic en **Agregar** y seleccione **Configuración de AnyConnect**. Seleccione el paquete **AnyConnect**, proporcione el nombre de la configuración, seleccione el **módulo de cumplimiento**, verifique la herramienta de diagnóstico e informes, seleccione el perfil de postura y haga clic en Guardar.

| * Select AnyConnect Package | AnyConnectDesktopWindows 4.7.1076.0 |  |
|-----------------------------|-------------------------------------|--|
| * Configuration Name        | AC CF 47                            |  |
| Description:                |                                     |  |
|                             |                                     |  |

#### **DescriptionValue**

\* Compliance Module AnyConnectComplianceModuleWindows 4.3.1012

#### AnyConnect Module Selection

ISE Posture VPN Network Access Manager Web Security AMP Enabler ASA Posture Network Visibility Umbrella Roaming Security Start Before Logon Diagnostic and Reporting Tool

| Profile Selection         |                    |
|---------------------------|--------------------|
| * ISE Posture             | AC_Posture_Profile |
| VPN                       |                    |
| Network Access Manager    |                    |
| Web Security              |                    |
| AMP Enabler               |                    |
| Network Visibility        |                    |
| Umbrella Roaming Security |                    |
| Customer Feedback         |                    |
|                           |                    |

Paso 6. Navegue hasta **Policy > Client Provisioning** y cree **Client Provisioning Policy**. Haga clic en **Edit** y luego seleccione **Insert Rule Above**, proporcione el nombre, seleccione OS y elija **AnyConnect Configuration** que se creó en el paso anterior.

| <br>sco | Ident    | ity Services Engine       | Home               | ► Contex     | t Visibility  | Operations       | ▼Policy        | •      | Administration  | Work Centers |      |                                                                                            |
|---------|----------|---------------------------|--------------------|--------------|---------------|------------------|----------------|--------|-----------------|--------------|------|--------------------------------------------------------------------------------------------|
| Policy  | Sets     | Profiling Posture         | Client Provisio    | oning 🕨      | Policy Elemen | nts              | -              |        |                 |              |      |                                                                                            |
| lant    | Droud    | sioning Dolicy            |                    |              |               |                  |                |        |                 |              |      |                                                                                            |
| finat   | PIOVE    | st Bradicioning Policy    | o dotormino who    | tunore will  | receive upon  | login and upor a | annian initiat | ion:   |                 |              |      |                                                                                            |
| or Age  | ent Conf | figuration: version of ag | ent, agent profile | e, agent cor | npliance mod  | ule, and/or agen | t customizatio | on pac | kage.           |              |      |                                                                                            |
| or Nati | ive Sup  | plicant Configuration: v  | vizard profile and | Vor wizard.  | Drag and drop | rules to change  | e the order.   |        |                 |              |      |                                                                                            |
| •       |          |                           |                    |              |               |                  |                |        |                 |              |      |                                                                                            |
|         |          | Rule Name                 |                    | Identity G   | roups         | Operating Sys    | stems          |        | Other Condition | IS           |      | Results                                                                                    |
|         | 2        | AC_47_Win                 | If                 | Any          | and           | Windows All      |                | and    | Condition(s)    |              | then | AC_CF_47                                                                                   |
|         | 2        | IOS                       | H                  | Any          | and           | Apple iOS All    |                | and    | Condition(s)    |              | then | Cisco-ISE-NSP                                                                              |
|         | <b>1</b> | Android                   | lf                 | Any          | and           | Android          | 1              | and    | Condition(s)    |              | then | Cisco-ISE-NSP                                                                              |
|         | 2        | Windows                   | н                  | Any          | and           | Windows All      | 9              | and    | Condition(s)    |              | then | CiscoTemporalAgentW<br>ndows 4.7.00135 And<br>WinSPWizard 2.5.0.1<br>And Cisco-ISE-NSP     |
|         |          | MAC OS                    | If                 | Any          | and           | Mac OSX          | 3              | and    | Condition(s)    |              | then | CiscoTemporalAgentO<br>SX 4.7.00135 And<br>MacOsXSPWizard<br>2.1.0.42 And Cisco-ISE<br>NSP |
| 1       | <b>~</b> | Chromebook                | If                 | Any          | and           | Chrome OS A      | NI I           | and    | Condition(s)    |              | then | Cisco-ISE-Chrome-<br>NSP                                                                   |

Paso 7. Cree la condición de postura en **Política > Elementos de política > Condiciones > Condición > Condición > Condición anti-malware**. En este ejemplo, se utiliza "ANY\_am\_win\_inst" predefinido.

•

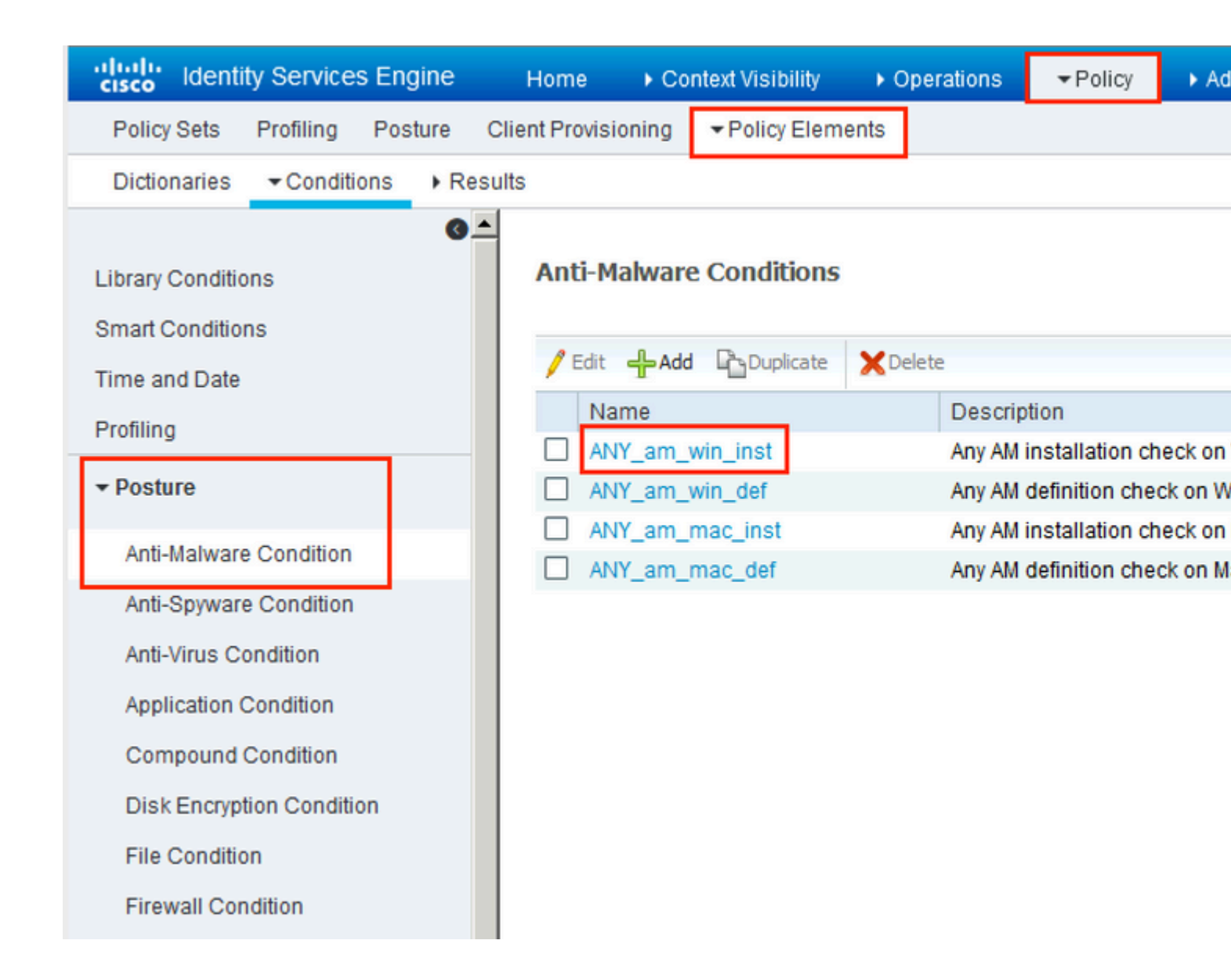

Paso 8. Navegue hasta **Política > Elementos de política > Resultados > Postura > Acciones de remediación** y cree **remediación de postura**. En este ejemplo, se omite. La acción de remediación puede ser un mensaje de texto.

Paso 9. Navegue hasta **Política > Elementos de Política > Resultados > Postura > Requisitos** y cree **Requisitos de Postura**. Requisito predefinido Se utiliza Any\_AM\_Installation\_Win.

| cisco Identity Services Engine    | Home                                                | Operations - Policy             | Administration     Work Centers          |                  |
|-----------------------------------|-----------------------------------------------------|---------------------------------|------------------------------------------|------------------|
| Policy Sets Profiling Posture Cl  | ient Provisioning   Policy Elements                 |                                 |                                          |                  |
| Dictionaries + Conditions - Resul | ts                                                  |                                 |                                          |                  |
| 0                                 |                                                     |                                 |                                          |                  |
| Authentication                    | Paguiramanta                                        |                                 |                                          |                  |
| Authorization                     | Name                                                | Operating Systems<br>Conditions | Compliance Module<br>Remediation Actions | Posture          |
| ▶ Profiling                       | Any_AV_Definition_Mac                               | for Mac OSX                     | using 3.x or earlier                     | using AnyConnect |
| ▼ Posture                         | AnyAVDefRemediationMa<br>c                          |                                 |                                          |                  |
| - Remediation Actions             | Any_AS_Installation_Mac<br>Message Text Only        | for Mac OSX                     | using 3.x or earlier                     | using AnyConnect |
| Requirements                      | Any_AS_Definition_Mac                               | for Mac OSX                     | using 3.x or earlier                     | using AnyConnect |
| Client Provisioning               | AnyASDefRemediationMa<br>c                          |                                 |                                          |                  |
|                                   | Any_AM_Installation_Win<br>Message Text Only        | for Windows All                 | using 4.x or later                       | using AnyConnect |
|                                   | Any_AM_Definition_Win<br>AnyAMDefRemediationWi<br>n | for Windows All                 | using 4.x or later                       | using AnyConnect |
|                                   | Any_AM_Installation_Mac<br>Message Text Only        | for MacOSX                      | using 4.x or later                       | using AnyConnect |
|                                   | Any_AM_Definition_Mac<br>AnyAMDefRemediationM       | for Mac OSX                     | using 4.x or later                       | using AnyConnect |

Paso 10. Cree políticas de postura en **Políticas > Postura**. Se utiliza la política de estado predeterminada para cualquier comprobación de AntiMalware para el SO Windows.

| alta<br>CISC | klentity S    | Services Engine    | Home + Context Visibili                        | ty + Operations       |                   | ration + Work Centers |                    |                  |      |
|--------------|---------------|--------------------|------------------------------------------------|-----------------------|-------------------|-----------------------|--------------------|------------------|------|
| Po           | licy Sets P   | Profiling Postur   | e Client Provisioning + Poli                   | oy Elements           |                   |                       |                    |                  |      |
| Pos          | ture Policy   |                    |                                                |                       |                   |                       |                    |                  |      |
| Uen v        | ne the Postur | e Policy by config | juring rules based on operating sy             | stem and/or other cor | nortions.         |                       |                    |                  |      |
|              | Status        | Policy Options     | Rule Name                                      | Identity Groups       | Operating Systems | Compliance Modul      | e Posture Type     | Other Conditions |      |
|              | 0             | Policy Options     | Default_AntiMalware_Policy If<br>_Mac          | Any                   | and Mac OSX       | and 4.x or later      | and AnyConnect     | and              | ther |
|              | 0             | Policy Options     | Default_AntiMalware_Policy If<br>_Mac_temporal | Any                   | and Mac OSX       | and 4.x or later      | and Temporal Agent | and              | the  |
|              |               | Policy Options     | Default_AntiMalware_Policy II<br>_Win          | Any                   | and Windows All   | and 4.x or later      | and AnyConnect     | and              | the  |
|              | 0             | Policy Options     | Default_AntiMalware_Policy If<br>_Win_temporal | Алу                   | and Windows All   | and 4 x or later      | and Temporal Agent | and              | ther |
|              | 0             | Policy Options     | Default_AppVis_Policy_Mac II                   | Any                   | and Mac OSX       | and 4.x or later      | and AnyConnect     | and              | the  |

Paso 11. Navegue hasta **Política > Elementos de política > Resultados > Autorización > ACL descargables y** cree DACL para diferentes estados de estado.

En este ejemplo:

- DACL de estado desconocido: permite el tráfico a DNS, PSN y HTTP y HTTPS.
- DACL de condición no conforme: deniega el acceso a las subredes privadas y permite únicamente el tráfico de Internet.
- Permitir todas las DACL: permite todo el tráfico para el estado de cumplimiento de condición.

#### Downloadable ACL List > PostureNonCompliant1

| Downloadabl    | e ACL                                                                                                    |
|----------------|----------------------------------------------------------------------------------------------------|
| * Name         | PostureUnknown                                                                                                    |
| Description    |                                                                                                    |
| IP version     | ● IPv4 C IPv6 C Agnostic ④                                                                                                    |
| * DACL Content | 1234567       permit udp any any eq domain         8910111       permit ip any host 192.168.15.14         2131415       permit tcp any any eq 80         1617181       permit tcp any any eq 443         9202122       2324252         6272829       3031323         3343536       3738394 |

#### Downloadable ACL List > New Downloadable ACL

#### Downloadable ACL

| * Name         | PostureNonCompliant                                                                                                    |
|----------------|----------------------------------------------------------------------------------------------------|
| Description    |                                                                                                    |
| IP version     | ● IPv4 C IPv6 C Agnostic ④                                                                                                    |
| * DACL Content | 1234567       deny jp any 10.0.0.255.0.0.0         8910111       deny jp any 172.16.0.0.255.240.0.0         2131415       deny jp any 192.168.0.0.255.255.0.0         1617181       permit jp any any         9202122       2324252         6272829       3031323         33343536       3738394 |

| Downloadable A<br>Downloadable | CL List > New Downloadable ACL<br>ACL                                                                                                    |
|--------------------------------|----------------------------------------------------------------------------------------------------|
| * Name                         | PermitAll                                                                                                    |
| Description                    |                                                                                                    |
| IP version                     | ⊙ IPv4 C IPv8 C Agnostic (i)                                                                                                    |
| * DACL Content                 | 123456       permit jg any any         7891011       121314         121314       151617         181920       212223         242526       272829         303132       333435 |
|                                | ► Check DACL Syntax                                                                                                    |

Paso 12. Cree tres perfiles de autorización para los estados Postura desconocida, Postura no conforme y Postura conforme. Para hacerlo, navegue hasta **Política > Elementos de Política > Resultados > Autorización > Perfiles de Autorización**. En el perfil **Posture Unknown**, seleccione **Posture Unknown DACL**, verifique **Web Redirection**, seleccione **Client Provisioning**, proporcione un nombre de ACL de redirección (que se configura en FTD) y seleccione el portal.

| Authorization F | Profiles > | New Aut | horization Profile |
|-----------------|------------|---------|--------------------|
|-----------------|------------|---------|--------------------|

| Authorization Profile                                                                                                    |                                                                                  |                          |
|----------------------------------------------------------------------------------------------------|----------------------------------------------------------------------------------|--------------------------|
| * Name                                                                                                    | FTD-VPN-Redirect                                                                 |                          |
| Description                                                                                                    |                                                                                  |                          |
| * Access Type                                                                                                    | ACCESS_ACCEPT                                                                    |                          |
| Network Device Profile                                                                                                    | 💼 Cisco 👻 🕀                                                                      |                          |
| Service Template                                                                                                    |                                                                                  |                          |
| Track Movement                                                                                                    |                                                                                  |                          |
| Passive Identity Tracking                                                                                                    |                                                                                  |                          |
| ▼ Common Tasks                                                                                                    |                                                                                  |                          |
| DACL Name                                                                                                    | PostureUnknown 📀                                                                 | ]                        |
| Web Redirection (CWA, M<br>Client Provisioning (Post                                                                                          | IDM, NSP, CPP) (i)<br>ure) - ACL fyusifovredirect                                | Value It                 |
| <ul> <li>Attributes Details</li> </ul>                                                                                                    |                                                                                  |                          |
| Access Type = ACCESS_ACCEPT<br>DACL = PostureUnknown<br>cisco-av-pair = url-redirect-acl=fyusifov<br>cisco-av-pair = url-redirect=https://ip: | redirect<br>port/portal/gateway?sessionId=SessionIdValue&portal=27b1bc30-2e58-11 | e9-98fb-0050568775a3&act |

En el perfil **Posture NonCompliant**, seleccione **DACL** para limitar el acceso a la red.

#### Authorization Profiles > New Authorization Profile

| Authorization Profile                                     |                       |
|-----------------------------------------------------------|-----------------------|
| * Name                                                    | FTD-VPN-NonCompliant  |
| Description                                               |                       |
| * Access Type                                             | ACCESS_ACCEPT         |
| Network Device Profile                                    | deb Cisco 🔻 🕀         |
| Service Template                                          |                       |
| Track Movement                                            |                       |
| Passive Identity Tracking                                 |                       |
|                                                           |                       |
| ▼ Common Tasks                                            |                       |
| DACL Name                                                 | PostureNonCompliant 📀 |
|                                                           |                       |
| <ul> <li>Attributes Details</li> </ul>                    |                       |
| Access Type = ACCESS_ACCEPT<br>DACL = PostureNonCompliant |                       |

En el perfil **Posture Compliant**, seleccione **DACL** para permitir el acceso completo a la red.

#### Authorization Profiles > New Authorization Profile

| Authorization Profile                           |               |
|-------------------------------------------------|---------------|
| * Name                                          | PermitAll     |
| Description                                     |               |
| * Access Type                                   | ACCESS_ACCEPT |
| Network Device Profile                          | 🗱 Cisco 👻 🕀   |
| Service Template                                |               |
| Track Movement                                  |               |
| Passive Identity Tracking                       |               |
|                                                 |               |
| Common Tasks                                    |               |
| DACL Name                                       | PermitAll 📀   |
|                                                 |               |
| <ul> <li>Attributes Details</li> </ul>          |               |
| Access Type = ACCESS_ACCEPT<br>DACL = PermitAll |               |

Paso 13. Cree Políticas de Autorización en **Política > Conjuntos de Políticas > Predeterminado > Política de Autorización**. Como condición se utiliza Estado de postura y Nombre de grupo de túnel VPN.

| lde      | ntity Serv  | rices Engine       | Home + C           | ontext Vis | ibility   | <ul> <li>Operations</li> </ul> |                           | <ul> <li>Administration</li> </ul> | • Work Cer | nters                  |   |    |
|----------|-------------|--------------------|--------------------|------------|-----------|--------------------------------|---------------------------|------------------------------------|------------|------------------------|---|----|
| olicy Se | ts Profil   | ling Posture       | Client Provisionin | g ⊧Po      | licy Elem | ients                          |                           |                                    |            |                        |   |    |
|          | 0           | Default            |                    | Default p  | olicy set |                                |                           |                                    |            |                        |   |    |
| Authe    | entication  | Policy (3)         |                    |            |           |                                |                           |                                    |            |                        |   |    |
| Autho    | orization F | Policy - Local Exc | eptions            |            |           |                                |                           |                                    |            |                        |   |    |
| Autho    | orization F | Policy - Global Ex | ceptions           |            |           |                                |                           |                                    |            |                        |   |    |
| Autho    | orization F | Policy (18)        |                    |            |           |                                |                           |                                    |            |                        |   |    |
|          |             |                    |                    |            |           |                                |                           |                                    |            | Results                |   |    |
| •        | Status      | Rule Name          |                    | Condit     | ions      |                                |                           |                                    |            | Profiles               |   | Se |
| Search   |             |                    |                    |            |           |                                |                           |                                    |            |                        |   |    |
|          |             |                    |                    |            | ĥ;        | Session-Posture                | Status EQUA               | LS Compliant                       |            |                        |   |    |
|          | $\odot$     | FTD-VPN-Postur     | e-Compliant        | AND        | ٤         | Cisco-VPN3000<br>Name EQUALS   | CVPN3000/A<br>EmployeeVPI | SA/PIX7x-Tunnel-Grou<br>N          | ip-        | (× PermitAII)          | + | S  |
|          |             |                    |                    |            | ĥ         | Session-Posture                | Status EQUA               | LS NonCompliant                    |            |                        |   |    |
|          | 0           | FTD-VPN-Postur     | e-NonCompliant     | AND        | ĥ         | Cisco-VPN3000<br>Name EQUALS   | CVPN3000/A<br>EmployeeVPI | SA/PIX7x-Tunnel-Grou<br>N          | ip-        | × FTD-VPN-NonCompliant | + | S  |
|          |             |                    |                    |            | Ê;        | Session-Posture                | Status EQUA               | LS Unknown                         |            |                        |   |    |
|          | $\odot$     | FTD-VPN-Postur     | e-Unknown          | AND        | £;        | Cisco-VPN3000<br>Name EQUALS   | CVPN3000/A<br>EmployeeVPI | SA/PIX7x-Tunnel-Grou               | ip-        | × FTD-VPN-Redirect     | + | S  |

### Verificación

Utilize esta sección para confirmar que su configuración funcione correctamente.

En ISE, el primer paso de verificación es RADIUS Live Log. Vaya a **Operaciones > Registro de actividad de RADIUS**. Aquí, el usuario Alice está conectado y se selecciona la política de autorización esperada.

| alco Identity Services c                                                 | ingine Home I                            | <ul> <li>Context Visibility</li> </ul> | <ul> <li>Operations</li> </ul> | Policy → Ar                                               | dministration 💦 🔸 Work Ce                       | nters                                    |                                            |                                            |                                                   |                                                       |  |
|--------------------------------------------------------------------------|------------------------------------------|----------------------------------------|--------------------------------|-----------------------------------------------------------|-------------------------------------------------|------------------------------------------|--------------------------------------------|--------------------------------------------|---------------------------------------------------|-------------------------------------------------------|--|
| +RADIUS Threat-Cer                                                       | ntric NAC Live Logs                      | TACACS + Trout                         | bleshoot + Ad                  | aptive Network Control                                    | Reports                                         |                                          |                                            |                                            |                                                   |                                                       |  |
| Live Logs Live Sessio                                                    | ns                                       |                                        |                                |                                                           |                                                 |                                          |                                            |                                            |                                                   |                                                       |  |
|                                                                          | Misconfigure                             | ed Supplicants ()                      | M                              | lisconfigured Network                                     | Devices ()                                      | RADIUS Dro                               | ops O                                      | Cli                                        | ent Stopped Res                                   | ponding 0                                             |  |
|                                                                          |                                          | 0                                      |                                | 0                                                         |                                                 | 0                                        |                                            |                                            | 0                                                 |                                                       |  |
|                                                                          |                                          |                                        |                                |                                                           |                                                 |                                          |                                            |                                            |                                                   |                                                       |  |
|                                                                          |                                          |                                        |                                |                                                           |                                                 |                                          |                                            |                                            |                                                   |                                                       |  |
|                                                                          |                                          |                                        |                                |                                                           |                                                 |                                          |                                            |                                            | Refr                                              | esh Never                                             |  |
| C Refresh O Reset                                                        | Repeat Counts 🛛 🛓 E                      | xport To 🕶                             |                                |                                                           |                                                 |                                          |                                            |                                            | Refr                                              | esh Never                                             |  |
| C Refresh O Reset                                                        | Repeat Counts 🛛 🛓 E<br>Status            | xport To •<br>Details                  | Repeat                         | identity                                                  | Endpoint ID                                     | Endpoint Pr                              | Authenticat                                | Authorizati                                | Refr<br>Authorizati                               | esh Never                                             |  |
| C Refresh O Reset                                                        | Repeat Counts 🛃 E<br>Status              | xport To •<br>Details                  | Repeat                         | identity<br>Identity                                      | Endpoint ID<br>Endpoint ID                      | Endpoint Pr                              | Authenticat                                | Authorizati                                | Refr<br>Authorizati                               | P Address                                             |  |
| C Refresh O Reset<br>Time<br>X<br>Feb 03, 2020 07:1                      | Repeat Counts de E<br>Status<br>13:31.92 | xport To •<br>Details                  | Repeat                         | Identity<br>Identity<br>alice@taining.e                   | Endpoint ID<br>Endpoint ID<br>00:00:29:50:5A:95 | Endpoint Pr<br>Endpoint Prk<br>Windows10 | Authenticat<br>Authenticatik<br>Default >> | Authorizati<br>Authorization<br>Default >> | Refr<br>Authorizati<br>Authorization<br>FTD-VPN-R | IP Address<br>IP Address<br>IP Address<br>172.16.1.10 |  |
| C Refresh O Reset<br>Time<br>X<br>Feb 03, 2020 07:1<br>Feb 03, 2020 07:1 | Repeat Counts 🕹 E<br>Status<br>13:31.92  | Details                                | Repeat                         | Identity<br>Identity<br>alice@training.e<br>#ACSACL#-IP-P | Endpoint ID<br>Endpoint ID<br>00:00:29:50:5A:96 | Endpoint Pr<br>Endpoint Prt<br>Windows10 | Authenticat<br>Authenticatik<br>Default >> | Authorizati<br>Authorization<br>Default >> | Refr<br>Authorizati<br>Authorizatior<br>FTD-VPN-R | IP Address<br>IP Address<br>IP Address<br>172.16.1.10 |  |

Last Updated: Mon Feb 03 2020 08:16:39 GMT+0100 (Central European Standard Time)

La política de autorización FTD-VPN-Posture-Unknown coincide y, como resultado, FTD-VPN-Profile se envía a FTD.

| 0verview              |                                    |   |
|-----------------------|------------------------------------|---|
| Event                 | 5200 Authentication succeeded      |   |
| Username              | alice@training.example.com         |   |
| Endpoint Id           | 00:0C:29:5C:5A:96 ⊕                |   |
| Endpoint Profile      | Windows10-Workstation              |   |
| Authentication Policy | Default >> Default                 | ] |
| Authorization Policy  | Default >> FTD-VPN-Posture-Unknown |   |
| Authorization Result  | FTD-VPN-Redirect                   |   |

| Authentication Details |                               |  |  |  |  |  |  |
|------------------------|-------------------------------|--|--|--|--|--|--|
| Source Timestamp       | 2020-02-03 07:13:29.738       |  |  |  |  |  |  |
| Received Timestamp     | 2020-02-03 07:13:29.738       |  |  |  |  |  |  |
| Policy Server          | fyusifov-28-3                 |  |  |  |  |  |  |
| Event                  | 5200 Authentication succeeded |  |  |  |  |  |  |
| Username               | alice@training.example.com    |  |  |  |  |  |  |

#### Estado de estado pendiente.

| 192.168.15.15    |
|------------------|
| Virtual          |
| FTD-VPN-Redirect |
| Pending          |
| 365 milliseconds |
|                  |

La sección Resultado muestra qué atributos se envían al FTD.

| Result        |                                                                                                    |
|---------------|----------------------------------------------------------------------------------------------------|
| Class         | CACS:000000000000005e37c81a:fyusifov-26-3/368560500/45                                                                                                    |
| cisco-av-pair | url-redirect-acl=fyusifovredirect                                                                                                    |
| cisco-av-pair | url-redirect=https://fyusifov-26-3.example.com:8443/portal<br>/gateway?sessionId=000000000000005e37c81a&<br>portal=27b1bc30-2e58-11e9-98fb-0050568775a3&action=cpp&<br>token=0d90f1cdf40e83039a7ad6a226603112 |
| cisco-av-pair | ACS:CiscoSecure-Defined-ACL=#ACSACL#-IP-PostureUnknown-5e37414d                                                                                                    |
| cisco-av-pair | profile-name=Windows10-Workstation                                                                                                    |
| LicenseTypes  | Base and Apex license consumed                                                                                                    |

En FTD, para verificar la conexión VPN, SSH al equipo, ejecute **system support diagnostic-cli** y luego **show vpn-sessiondb detail anyconnect**. A partir de esta salida, verifique que los atributos enviados desde ISE se apliquen para esta sesión VPN.

```
<#root>
fyusifov-ftd-64#
show vpn-sessiondb detail anyconnect
Session Type: AnyConnect Detailed
            : alice@training.example.com
Username
Index
            : 12
Assigned IP : 172.16.1.10
           Public IP
                      : 10.229.16.169
Protocol
            : AnyConnect-Parent SSL-Tunnel DTLS-Tunnel
            : AnyConnect Premium
License
           : AnyConnect-Parent: (1)none SSL-Tunnel: (1)AES-GCM-256 DTLS-Tunnel: (1)AES256
Encryption
Hashing
            : AnyConnect-Parent: (1)none SSL-Tunnel: (1)SHA384 DTLS-Tunnel: (1)SHA1
Bytes Tx
            : 15326
                                     Bytes Rx
                                              : 13362
Pkts Tx
            : 10
                                     Pkts Rx
                                                  : 49
Pkts Tx Drop : 0
                                     Pkts Rx Drop : 0
Group Policy : DfltGrpPolicy
Tunnel Group : EmployeeVPN
Login Time : 07:13:30 UTC Mon Feb 3 2020
Duration
           : 0h:06m:43s
Inactivity : 0h:00m:00s
VLAN Mapping : N/A
                                     VLAN
                                                  : none
Audt Sess ID : 0000000000000005e37c81a
Security Grp : none
                                     Tunnel Zone : 0
AnyConnect-Parent Tunnels: 1
SSL-Tunnel Tunnels: 1
DTLS-Tunnel Tunnels: 1
```

AnyConnect-Parent: Tunnel ID : 12.1 Public IP : 10.229.16.169 Encryption : none Hashing : none TCP Src Port : 56491 TCP Dst Port : 443 : userPassword Auth Mode Idle Time Out: 30 Minutes Idle TO Left : 23 Minutes Client OS : win Client OS Ver: 10.0.18363 Client Type : AnyConnect Client Ver : Cisco AnyConnect VPN Agent for Windows 4.7.01076 Bytes Tx : 7663 Bytes Rx : 0 Pkts Tx : 5 Pkts Rx : 0 Pkts Tx Drop : 0 Pkts Rx Drop : 0 SSL-Tunnel: Tunnel ID : 12.2 Assigned IP : 172.16.1.10 Public IP : 10.229.16.169 Encryption : AES-GCM-256 Hash: Ciphersuite : ECDHE-RSA-AES256-GCM-SHA384 Hashing : SHA384 Encapsulation: TLSv1.2 TCP Src Port : 56495 TCP Dst Port : 443 Auth Mode : userPassword Idle Time Out: 30 Minutes Idle TO Left : 23 Minutes Client OS : Windows Client Type : SSL VPN Client Client Ver: Cisco AnyConnect VPN Agent for Windows 4.7.01076Bytes Tx: 7663Bytes Rx: 592 Pkts Tx Pkts Rx : 5 : 7 Pkts Tx Drop : 0 Pkts Rx Drop : 0 Filter Name : #ACSACL#-IP-PostureUnknown-5e37414d DTLS-Tunnel: Tunnel ID : 12.3 Assigned IP : 172.16.1.10 Public IP : 10.229.16.169 Encryption : AES256 Hashing : SHA1 Ciphersuite : DHE-RSA-AES256-SHA Encapsulation: DTLSv1.0 UDP Src Port : 59396 UDP Dst Port : 443 Auth Mode : userPassword Idle Time Out: 30 Minutes Idle TO Left : 29 Minutes : Windows Client OS Client Type : DTLS VPN Client Client Ver : Cisco AnyConnect VPN Agent for Windows 4.7.01076 Bytes Tx : 0 Bytes Rx : 12770 Pkts Tx Pkts Rx : 0 : 42 Pkts Tx Drop : 0 Pkts Rx Drop : 0

Filter Name : #ACSACL#-IP-PostureUnknown-5e37414d

#### ISE Posture:

Redirect URL : https://fyusifov-26-3.example.com:8443/portal/gateway?sessionId=0000000000000005e37c81 Redirect ACL : fyusifovredirect

fyusifov-ftd-64#

Se pueden verificar las políticas de aprovisionamiento de clientes. Vaya a **Operaciones > Informes > Terminales y usuarios > Aprovisionamiento del cliente**.

| dente Identity Services Engine                 | Home + Context Visibi                                                       | lity Operations Po                      | licy + Administration + Work Centers |                            |                   |
|------------------------------------------------|-----------------------------------------------------------------------------|-----------------------------------------|--------------------------------------|----------------------------|-------------------|
| RADIUS Threat-Centric NAC Live                 | e Logs + TACACS + T                                                         | roubleshoot + Adaptive Netv             | vork Control Reports                 |                            |                   |
| Export Summary<br>• My Reports                 | Client Provisioning C<br>From 2020-02-03 00:00:<br>Reports exported in last | 00.0 to 2020-02-03 08:14:07.0<br>days 0 |                                      |                            |                   |
| - Reports                                      |                                                                             |                                         |                                      |                            |                   |
| + Audit                                        | Logged At                                                                   | Server                                  | Event                                | Identity                   | Endpoint ID       |
| Device Administration                          | Today                                                                       | ×                                       |                                      | Identity                   | Endpoint ID       |
| Diagnostics                                    | 2020-02-03 08:06:4                                                          | fyusifov-28-3                           | Client provisioning succeeded        | alice@training.example.com | 00:0C:29:5C:5A:96 |
| Endpoints and Users                            | •                                                                           |                                         |                                      |                            |                   |
| Authentication Summary                         |                                                                             |                                         |                                      |                            |                   |
| Client Provisioning<br>Current Active Sessions |                                                                             |                                         |                                      |                            |                   |

El informe de estado enviado desde AnyConnect se puede comprobar. Vaya a **Operaciones > Informes > Terminales y usuarios > Evaluación de estado por terminal**.

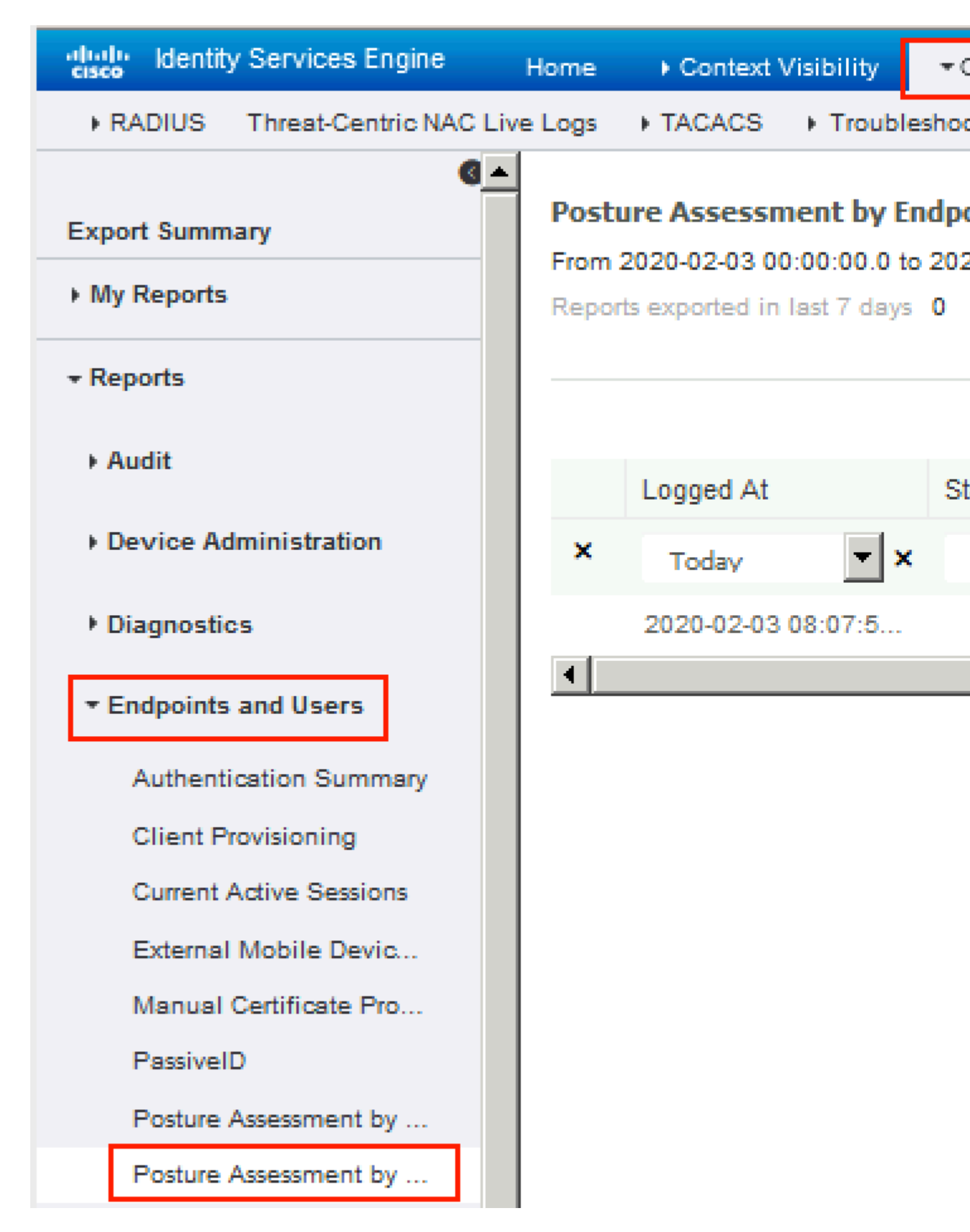

Para ver más detalles sobre el informe de estado, haga clic en Detalles.

#### dentity Services Engine

#### **Posture More Detail Assessment**

From 2020-01-04 00:00:00.0 to 2020-02-03 08:13:36.0 Generated At: 2020-02-03 08:13:37.37

#### **Client Details**

| ٨N | / Installed             | Windows De |
|----|-------------------------|------------|
| AS | S Installed             |            |
| AV | / Installed             |            |
| Us | er Domain               | DESKTOP-I  |
| Sy | stem User               | admin      |
|    | System Domain           | n/a        |
|    | System Name             | DESK       |
|    | User Agreement Status   | NotEr      |
|    | PRA Action              | N/A        |
|    | PRA Interval            | 0          |
|    | PRA Grace Time          | 0          |
|    | CoA                     | Recei      |
|    | PRA Enforcement         | 0          |
|    | Client NAC Agent        | AnyCo      |
|    | Client Operating System | Windo      |
|    | Session ID              | 00000      |
|    | Location                | All Lo     |
|    | IP address              | 172.1      |
|    | Mac Address             | 00:00      |
|    | Username                | alice(     |
|    |                         |            |

| Posture Report                 |                         |                  |        |                    |                       |  |
|--------------------------------|-------------------------|------------------|--------|--------------------|-----------------------|--|
| Posture Status                 |                         |                  |        | Compliant          |                       |  |
| Logged At                      |                         |                  |        | 2020-02-03 08:07:5 | 0.03                  |  |
|                                |                         |                  |        |                    |                       |  |
|                                |                         |                  |        |                    |                       |  |
| Posture Policy Details         |                         |                  |        |                    |                       |  |
| Policy                         | Name                    | Enforcement Type | Status |                    | Passed Conditions     |  |
| Default_AntiMalware_Policy_Win | Any_AM_Installation_Win | Mandatory        | Passed |                    | am_inst_v4_ANY_vendor |  |

Una vez recibido el informe sobre ISE, se actualiza el estado. En este ejemplo, el estado de estado es compatible y CoA Push se activa con un nuevo conjunto de atributos.

| C F | Refresh 🛛 💿 Reset Repeat Cour | nts 🛛 💆 Export To | -       |     |
|-----|-------------------------------|-------------------|---------|-----|
|     | Time                          | Status            | Details | Rep |
| ×   |                               | •                 |         |     |
|     | Feb 03, 2020 08:07:52.05      | <b>~</b>          | 0       |     |
|     | Feb 03, 2020 08:07:50.03      | 1                 | Q       | 0   |
|     | Feb 03, 2020 07:13:29.74      |                   | 0       |     |
|     | Feb 03, 2020 07:13:29.73      |                   | Q       |     |

Last Updated: Mon Feb 03 2020 09:10:20 GMT+0100 (Central European Sta

| )verview             |                                      |
|----------------------|--------------------------------------|
| Event                | 5205 Dynamic Authorization succeeded |
| Username             |                                      |
| Endpoint Id          | 10.55.218.19 ⊕                       |
| Endpoint Profile     |                                      |
| Authorization Result | PermitAll                            |

# Authentication Details

| Source Timestamp      | 2020-02-03 16:58:39.687              |
|-----------------------|--------------------------------------|
| Received Timestamp    | 2020-02-03 16:58:39.687              |
| Policy Server         | fyusifov-26-3                        |
| Event                 | 5205 Dynamic Authorization succeeded |
| Endpoint Id           | 10.55.218.19                         |
| Calling Station Id    | 10.55.218.19                         |
| Audit Session Id      | 000000000000005e385132               |
| Network Device        | FTD                                  |
| Device Type           | All Device Types                     |
| Location              | All Locations                        |
| NAS IPv4 Address      | 192.168.15.15                        |
| Authorization Profile | PermitAll                            |
| Posture Status        | Compliant                            |
| Response Time         | 2 milliseconds                       |

Uno de los problemas comunes, cuando hay un túnel de escupir se configura. En este ejemplo, se utiliza la directiva de grupo predeterminada, que establece túneles para todo el tráfico. En caso de que solo se tunelice tráfico específico, los sondeos de AnyConnect (enroll.cisco.com y host de detección) deben pasar a través del túnel, además del tráfico a ISE y otros recursos internos.

Para verificar la política de túnel en FMC, primero, verifique qué política de grupo se utiliza para la conexión VPN. Vaya a **Devices > VPN Remote Access**.

| Overview Analysis                | Policies Device   | s Objects    | AMP | Intelligence                                     |                                              |              |               |
|----------------------------------|-------------------|--------------|-----|--------------------------------------------------|----------------------------------------------|--------------|---------------|
| Device Management                | NAT VPN ► Re      | emote Access | QoS | Platform Settings                                | FlexConfig                                   | Certificates |               |
| EmployeeVPN<br>Enter Description |                   |              |     |                                                  |                                              |              |               |
| Connection Profile               | Access Interfaces | Advanced     |     |                                                  |                                              |              |               |
|                                  |                   |              |     |                                                  |                                              |              |               |
| Name                             |                   |              |     | 888                                              |                                              |              | Group Policy  |
| DefaultWEBVPNGroup               |                   |              |     | Authentication:<br>Authorization:<br>Accounting: | None<br>None<br>None                         |              | DfltGrpPolicy |
| EmployeeVPN                      |                   |              |     | Authentication:<br>Authorization:<br>Accounting: | ISE (RADIUS)<br>ISE (RADIUS)<br>ISE (RADIUS) |              | DfltGrpPolicy |

Luego, navegue hasta **Objetos > Administración de objetos > VPN > Política de grupo** y haga clic en **Política de grupo** configurada para VPN.

| ( | Overview     | Analysis        | Policies  | Devices       | Objects         | AMP Intellig   | gence  |          |                                 |                 |
|---|--------------|-----------------|-----------|---------------|-----------------|----------------|--------|----------|---------------------------------|-----------------|
|   | Object Ma    | nagement        | Intrusi   | ion Rules     |                 |                |        |          |                                 |                 |
| 0 | Group Pol    | licy            | J         |               |                 | Edit Group     | Policy |          |                                 |                 |
| ŀ | A Group Poli | icy is a set of | attribute | and value pai | rs, stored in a | c Luic Group   | roncy  |          |                                 |                 |
| 1 | Geolog       | ation           | -         | Name          |                 | Name:*         | Dfl    | ltGrpPol | icy                             |                 |
|   | Interfa      | ice             |           | DfltGrpPolic  | v               | Description:   |        |          |                                 |                 |
|   | 🏊 Key Cł     | hain            | L         | Deathura Euro |                 |                |        |          |                                 |                 |
|   | Networ       | rk              |           | PostureExar   | npieGP          | Conoral        | AnvCo  | nnoct    | Advanced                        |                 |
| C | > 🌽 PKI      |                 |           |               |                 | General        | AnyCo  | mea      | Advanced                        |                 |
|   | Policy       | List            |           |               |                 | VPN Protocol   | S      |          | IPv4 Split Tunneling:           | Allow all traff |
| 1 | Port         | List            |           |               |                 | Banner         | 1015   |          | IPv6 Split Tunneling:           | Allow all traff |
|   | RADIU        | IS Server Gro   | up        |               |                 | DNS/WINS       |        |          | Split Tunnel Network List Type: | Standard A      |
|   | Ø Route      | Мар             |           |               |                 | Split Tunnelin | g      |          | Standard Access List:           |                 |
| t | 🖉 🥏 Securit  | ty Intelligence |           |               |                 |                |        |          |                                 |                 |
|   | Sinkho       | le              |           |               |                 |                |        |          | DNS Request Split Tunneling     |                 |
|   | SLA Mo       | onitor          |           |               |                 |                |        |          | DNS Requests:                   | Send DNS rea    |
|   | Time R       | lange           |           |               |                 |                |        |          | Domain List:                    |                 |
|   | C URL        | Zone            |           |               |                 |                |        |          |                                 |                 |
|   | \$ Variabl   | le Set          |           |               |                 |                |        |          |                                 |                 |
| Ļ | S VI AN T    | Tag             |           |               |                 |                |        |          |                                 |                 |
| ŀ | 🖌 🧬 VPN      |                 |           |               |                 |                |        |          |                                 |                 |
| Γ | 🎁 Any        | Connect File    |           |               |                 |                |        |          |                                 |                 |
|   | R. Cer       | tificate Map    | _         |               |                 |                |        |          |                                 |                 |
|   | Gro          | The Policy      | Issoe     |               |                 |                |        |          |                                 |                 |
|   |              | Ev1 Policy      | posar     |               |                 |                |        |          |                                 |                 |
|   |              | V2 IPsec Prop   | posal     |               |                 |                |        |          |                                 |                 |
|   |              | Ev2 Policy      | -         |               |                 | -              |        |          |                                 |                 |
|   |              |                 |           |               |                 |                |        |          |                                 |                 |

• Identidad NAT

Otro problema común, cuando el tráfico de retorno de los usuarios de VPN se traduce con el uso de una entrada de NAT incorrecta. Para solucionar este problema, la identidad NAT debe crearse en un orden apropiado.

Primero, verifique las reglas NAT para este dispositivo. Navegue hasta **Devices > NAT** y luego haga clic en **Add Rule** para crear una nueva regla.

| Ove          | rview                       | Analysi | s Polici | ies      | Device            | es | Obj | ects             |  |  |
|--------------|-----------------------------|---------|----------|----------|-------------------|----|-----|------------------|--|--|
| Devi         | ce Man                      | agement | NAT      |          | VPN 🔻             | Q  | oS  | Plat             |  |  |
| FTI<br>Enter | FTD_11<br>Enter Description |         |          |          |                   |    |     |                  |  |  |
| 台 Filte      | er by Devi                  | ice     |          |          |                   |    |     |                  |  |  |
|              |                             |         |          |          |                   |    |     |                  |  |  |
| #            | Direc                       | tion    | Туре     | So<br>In | urce<br>terface ( | 0b | D   | estina<br>iterfa |  |  |
| ▼ NA         | NAT Rules Before            |         |          |          |                   |    |     |                  |  |  |

En la ventana abierta, en la pestaña **Objetos de interfaz**, seleccione **Zonas de seguridad**. En este ejemplo, la entrada NAT se crea de **ZONE-INSIDE** a **ZONE-OUTSIDE**.

| Add NAT Rule          |                 |    |        |                  |                    |             |   |          |
|-----------------------|-----------------|----|--------|------------------|--------------------|-------------|---|----------|
| NAT Rule:             | Manual NAT Rule |    | ~      | 1                | insert:            | In Category |   |          |
| Type:                 | Static          |    | ~      | 🗹 Enable         | e                  |             |   |          |
| Description:          |                 |    |        |                  |                    |             |   |          |
| Interface Objects     | Translation     | PA | T Pool | Advand           | ed                 |             |   |          |
| Available Interface O | bjects 🖒        |    |        |                  | Source Interface O | bjects (1)  |   | Destinat |
| 🔍 Search by name      |                 |    |        |                  | a ZONE-INSIDE      |             | 8 | 📩 ZONE   |
| ZONE-INSIDE           |                 |    |        |                  |                    |             |   |          |
| 📩 ZONE-OUTSIDE        |                 |    | Ad     | ld to            |                    |             |   |          |
|                       |                 |    |        | urce             |                    |             |   |          |
|                       |                 |    | Desti  | ld to<br>ination |                    |             |   |          |
|                       |                 |    |        |                  |                    |             |   |          |
|                       |                 |    |        |                  |                    |             |   |          |
|                       |                 |    |        |                  |                    |             |   |          |
|                       |                 |    |        |                  |                    |             |   |          |
|                       |                 |    |        |                  |                    |             |   |          |

En la pestaña **Translation**, seleccione los detalles del paquete original y traducido. Como es identidad NAT, el origen y el destino se mantienen sin cambios:

# Edit NAT Rule

| NAT Rule:             | Man  | ual NAT Ri         | ule 💌    | I          |  |  |  |
|-----------------------|------|--------------------|----------|------------|--|--|--|
| Туре:                 | Stat | ic                 | <b>~</b> | 🛛 🗹 Enable |  |  |  |
| Description:          |      |                    |          |            |  |  |  |
| Interface Objects     | Trar | slation            | PAT Pool | Advance    |  |  |  |
| Original Packet       |      |                    |          |            |  |  |  |
| Original Source:*     |      | any                |          |            |  |  |  |
| Original Destination: |      | Address<br>VPN_Sub | net      |            |  |  |  |
| Original Source Port: |      |                    |          |            |  |  |  |
| Original Destination  |      |                    |          |            |  |  |  |

En la pestaña Advanced, marque las casillas de verificación como se muestra en esta imagen:

| Manual NAT R                                        | ule 💙                                                                                                    | ✓ Insert:       |                                                                                                    |                                                                                                    | In Category                                                                                                    | ▼ N                                                                                                    |  |  |
|-----------------------------------------------------|----------------------------------------------------------------------------------------------------|-----------------|----------------------------------------------------------------------------------------------------|----------------------------------------------------------------------------------------------------|----------------------------------------------------------------------------------------------------|----------------------------------------------------------------------------------------------------|--|--|
| Static                                              | ~                                                                                                    | 🔽 Enable        | nable                                                                                                    |                                                                                                    |                                                                                                    |                                                                                                    |  |  |
|                                                     |                                                                                                    |                 |                                                                                                    |                                                                                                    |                                                                                                    |                                                                                                    |  |  |
| Franslation                                         | PAT Pool                                                                                                    | Advanced        |                                                                                                    |                                                                                                    |                                                                                                    |                                                                                                    |  |  |
| Translate DNS replies that match this rule          |                                                                                                    |                 |                                                                                                    |                                                                                                    |                                                                                                    |                                                                                                    |  |  |
| Fallthrough to Interface PAT(Destination Interface) |                                                                                                    |                 |                                                                                                    |                                                                                                    |                                                                                                    |                                                                                                    |  |  |
| IPv6                                                |                                                                                                    |                 |                                                                                                    |                                                                                                    |                                                                                                    |                                                                                                    |  |  |
| Net to Net Mapping                                  |                                                                                                    |                 |                                                                                                    |                                                                                                    |                                                                                                    |                                                                                                    |  |  |
| Do not proxy ARP on Destination Interface           |                                                                                                    |                 |                                                                                                    |                                                                                                    |                                                                                                    |                                                                                                    |  |  |
| Perform Route Lookup for Destination Interface      |                                                                                                    |                 |                                                                                                    |                                                                                                    |                                                                                                    |                                                                                                    |  |  |
| Unidirectional                                      |                                                                                                    |                 |                                                                                                    |                                                                                                    |                                                                                                    |                                                                                                    |  |  |
|                                                     |                                                                                                    |                 |                                                                                                    |                                                                                                    |                                                                                                    |                                                                                                    |  |  |
|                                                     | Manual NAT R<br>Static<br>Translation<br>that match th<br>that match th<br>the PAT(Destin<br>Destination Ir<br>o for Destinati | Manual NAT Rule | Manual NAT Rule  Inser Static Enable Translation PAT Pool Advanced that match this rule that match this rule that match this rule that match this rule for PAT(Destination Interface) Destination Interface o for Destination Interface | Manual NAT Rule VINSERT:<br>Static VIE Enable<br>Translation PAT Pool Advanced<br>that match this rule<br>the PAT(Destination Interface)<br>Destination Interface<br>of or Destination Interface | Manual NAT Rule Insert:<br>Static Enable<br>Translation PAT Pool Advanced<br>that match this rule<br>the PAT(Destination Interface)<br>Destination Interface<br>o for Destination Interface | Manual NAT Rule  Insert: In Category  Static  Translation PAT Pool Advanced that match this rule the PAT(Destination Interface) Destination Interface for Destination Interface |  |  |

#### Acerca de esta traducción

Cisco ha traducido este documento combinando la traducción automática y los recursos humanos a fin de ofrecer a nuestros usuarios en todo el mundo contenido en su propio idioma.

Tenga en cuenta que incluso la mejor traducción automática podría no ser tan precisa como la proporcionada por un traductor profesional.

Cisco Systems, Inc. no asume ninguna responsabilidad por la precisión de estas traducciones y recomienda remitirse siempre al documento original escrito en inglés (insertar vínculo URL).